## Scan to a PDF on your iPhone

## How to use Notes on your iPhone to scan a document

- 1. Open Notes on your iPhone.
- 2. Tap the new note icon in the bottom right corner of the screen (it looks like a little box with a pencil).
- 3. Tap on the camera icon at the bottom of the screen. If you don't see the camera icon, go to step 4.
- 4. Select Scan Documents.
- 5. Center the first page in your viewing window.
- 6. Tap the snap-picture button (round circle at the bottom of the screen).
- 7. Tap on *Keep Scan* or *Retake*.
- 8. After tapping *Keep Scan*, repeat steps 5 through 7 for the next page.
- 9. Continue until you have taken a picture of each page. Then tap *Save*.
- 10. Warning: your document is not a PDF yet.

## How to save a scanned document on your iPhone as PDF

- 1. Get the iBooks app (free from Apple) from the App Store for iOS if you have not done so already.
- 2. Open the saved scanned document in Notes that you want to save as a PDF, then tap the *Share* button (it looks like a little box with an arrow flying out the top).
- 3. Choose "Copy to Books" from the sharing options.
- 4. Your document is now saved in the Books folder as a PDF. Warning: only the copy of your document in the Books folder is a PDF.